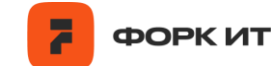

# Инструкция по установке Программы для ЭВМ «Телеметрия»

ООО «Форк ИТ» ©

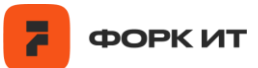

#### Оглавление

| Наименование раздела                                                             | Страница |
|----------------------------------------------------------------------------------|----------|
| Оглавление                                                                       | 2        |
| Термины и определения                                                            | 3        |
| 1. Требования к серверной платформе, общесистемному ПО и СУБД                    | 4        |
| 1.1. Требования к серверной платформе                                            | 4        |
| 1.2. Требования к сетевым подключениям                                           | 4        |
| 1.3. Требования к операционной системе                                           | 4        |
| 1.4. Требования к СУБД                                                           | 4        |
| 2. Развертывание базы данных ПО Телеметрия                                       | 5        |
| 2.1. Настройка специфических параметров ОС и / или СУБД                          | 5        |
| 2.2. Порядок установки и настройки базы данных ПО Телеметрия                     | 5        |
| 2.3. Установка и настройка драйверов ПО Телеметрия                               | 5        |
| 2.4. Установка и настройка панели администрирования                              | 5        |
| 2.5. Подключение бортового навигационного оборудования                           | 6        |
| 2.6. Порядок проверки работоспособности                                          | 7        |
| 3. Эксплуатация, техническое обслуживание, ремонт и хранение компонентов системы | 9        |
| 4. Действия при возникновении ошибок и неполадок                                 | 10       |

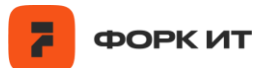

## Термины и определения

| Термин             | Определение                         |
|--------------------|-------------------------------------|
| субд               | Система управления базами данных    |
| ПО / ПО Телеметрия | Программа для ЭВМ «Телеметрия»      |
| пк                 | Персональный компьютер              |
| БНО                | Бортовое навигационное оборудование |

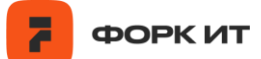

#### 1. Требования к серверной платформе, общесистемному ПО и СУБД

#### 1.1. Требования к серверной платформе

ПО Телеметрия может разворачиваться на основе серверов на стандартной архитектуре Intel x86 и совместимых.

Рекомендуется использовать современные процессоры семейств Intel Xeon или AMD EPYC.

Требования к дисковой подсистеме: необходимо настроить Raid-массив 10-уровня с общим объемом памяти от 1 Тб.

#### 1.2. Требования к сетевым подключениям

Для работы системы необходимо подключение сервера системы к сети Интернет с пропускной способностью канала не менее 50 Мбит/с и выделенный IP-адрес.

#### 1.3. Требования к операционной системе

ПО Телеметрия разворачивается на базе операционной системы РЕД ОС – российской операционной системы, разработанной компанией РЕД СОФТ.

Операционная система РЕД ОС внесена в реестр Минцифры РФ под №3751.

Адрес сайта разработчика: <u>https://redos.red-soft.ru/</u>

В случае отсутствия развернутой операционной системы на сервере, перед началом установки ПО Телеметрия необходимо развернуть и настроить операционную систему РЕД ОС на серверной платформе в соответствии с руководством производителя <u>https://redos.red-</u> <u>soft.ru/product/docs/</u>.

#### 1.4. Требования к СУБД

База данных программного обеспечения Телеметрия разворачивается на основе СУБД PostgreSQL - свободной объектно-реляционной системы управления базами данных (<u>https://www.postgresql.org/</u>).

В случае отсутствия развернутой операционной системы на сервере, перед началом установки ПО Телеметрия необходимо развернуть и настроить СУБД PostgreSQL в соответствии с руководством СУБД.

При установке СУБД, необходимо установить следующие расширения: pg\_partman, pg\_cron. При большом количестве соединении к СУБД со стороны парсеров и терминалов чтения данных рекомендуется применение пулера соединения pg\_bouncer или аналогичного.

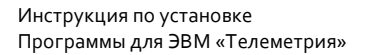

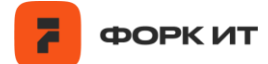

#### 2. Развертывание базы данных ПО Телеметрия

#### 2.1. Настройка специфических параметров ОС и / или СУБД

Для достижения максимальной производительности СУБД PostgreSQL рекомендуется включение в ОС и в настройках СУБД использования huge\_pages.

#### 2.2. Порядок установки и настройки базы данных ПО Телеметрия

Для установки БД необходимо после инициализации кластера БД выполнить скрипт create\_db\_gmng,sql, включенный в комплект поставки продукта.

#### 2.3. Установка и настройка драйверов бортового оборудования ПО Телеметрия

Для установки драйверов устройств необходимо установить соответствующий пакет, идущий в комплекте поставки продукта.

Рекомендуется произвести установку пакета файлов системы в следующие папки:

| Имя и путь                           | Описание                                           |
|--------------------------------------|----------------------------------------------------|
| /usr/local/bin/gprsserver            | основной модуль сервера ПО Телеметрия              |
| /usr/local/lib/drivers/              | папка (по умолчанию) драйверов устройств           |
| /var/log/gprs_server/                | папка (по умолчанию) хранения log файлов           |
| /var/log/gprs_server/old             | папка хранения архивных log файлов                 |
| /usr/local/sbin/gprsserver_restarter | скрипт автоматического перезапуска сервера системы |
| /etc/gprsserver/gprsserver.conf      | файл дополнительной конфигурации сервера           |

Драйверы устройств (установленные в папку драйверов) являются динамически подгружаемыми библиотеками с именами вида lib<name>.so, где name — имя устройства, которое соответствует названию в поле description таблицы dev\_types. Библиотеки с именами такого вида и находящиеся в папке драйверов (по умолчанию или указанной через параметры) подгружаются и регистрируются автоматически при запуске сервера.

#### 2.4. Установка и настройка панели администрирования

Для администрирования ПО Телеметрия необходимо установить на ПК Администратора панель администрирования путем копирования установочных файлов в папку на ПК, а также настроить параметры доступа.

При настройке подключения к БД необходимо ввести реквизиты подключения к БД:

- IP адрес сервера;
- ≻ Имя базы данных;
- ≻ Логин;
- ≻ Пароль.

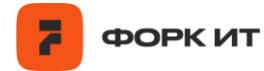

| Подключен           | ние к БД | _ |  | × |  |  |  |  |  |
|---------------------|----------|---|--|---|--|--|--|--|--|
| Сервер:             |          |   |  |   |  |  |  |  |  |
| БД:                 |          |   |  |   |  |  |  |  |  |
| Логин:              |          |   |  |   |  |  |  |  |  |
| Пароль:             |          |   |  |   |  |  |  |  |  |
| Подключиться Отмена |          |   |  |   |  |  |  |  |  |

#### 2.5. Подключение бортового навигационного оборудования к системе

В административной панели пользователь с правами администратора имеет возможность добавлять и удалять единицы бортового навигационного оборудования (БНО), подключенные к серверу системы.

Перед началом подключения БНО к серверу конкретный навигационный терминал должен быть настроен для передачи данных на сервер. Конфигурирование и настройка бортовых блоков производится в соответствии с документацией производителя навигационного оборудования.

При подключении нового БНО в панели администрирования:

указывается идентификатор бортового блока, при этом должна проверяться уникальность идентификатора БНО;

устройство должно назначаться для чтения выбранной учётной записи, которая может выбираться из выпадающего списка;

тип БНО выбирается из выпадающего списка;

▶ порт проставляется в зависимости от выбранного типа, но может редактироваться.

| линистрирование | е сервера приёма данных |                     |                |                |        |                 |                    |         | _ |   |  |  |
|-----------------|-------------------------|---------------------|----------------|----------------|--------|-----------------|--------------------|---------|---|---|--|--|
|                 | Состояние объектов      | Назначение объектов | Типы объектов  |                |        |                 |                    |         |   |   |  |  |
| син             | 🕂 Создать объект        | 📎 Изменить объект 🗙 | Удалить объект | 😏 Поиск по ID: | 10029  | م               |                    |         |   |   |  |  |
| у               | Объекты пользовате      | ля;                 |                |                |        | Доступные для н | азначения объекты: |         |   |   |  |  |
| t               | ID объекта              | Тип контроллера     | № порта        | ^              |        | ID объекта      | Тип контроллера    | № порта |   | ^ |  |  |
|                 | 10001                   | NAVITECH            | 30100          |                |        | 10098           | NAVITECH           | 30100   |   |   |  |  |
|                 | 10002                   | NAVITECH            | 30100          |                |        | 10148           | NAVITECH           | 30100   |   |   |  |  |
| _               | 10003                   | NAVITECH            | 30             |                |        |                 | NAVITECH           | 30100   |   |   |  |  |
|                 | 10005                   | NAVITECH            | 30 Новый объ   | ект            | -      |                 | NAVITECH           | 30100   |   |   |  |  |
|                 | 10006                   | NAVITECH            | 30 10 6        |                |        | _               | NAVITECH           | 30100   |   |   |  |  |
|                 | 10008                   | NAVITECH            | 30 ID Объекта  |                |        |                 | NAVITECH           | 30100   |   |   |  |  |
|                 | 10009                   | NAVITECH            | 30 Тип:        | CARETRACK      |        | ~               | NAVITECH           | 30100   |   |   |  |  |
|                 | 10010                   | NAVITECH            | 30             |                |        |                 | NAVITECH           | 30100   |   |   |  |  |
|                 | 10011                   | NAVITECH            |                | krb            |        | ~               | NAVITECH           | 30100   |   |   |  |  |
| ar              | 10012                   | NAVITECH            | 30 № порта:    | 0              |        |                 | NAVITECH           | 30100   |   |   |  |  |
| ar              | 10013                   | NAVITECH            | 30             |                |        |                 | NAVITECH           | 30100   |   |   |  |  |
| L               | 10014                   | NAVITECH            | 30             |                |        |                 | NAVITECH           | 30100   |   |   |  |  |
| 0               | 10015                   | NAVITECH            | 30 Строка ин   | ициализации:   |        |                 | NAVITECH           | 30100   |   |   |  |  |
| ur              | 10016                   | NAVITECH            | 30             |                |        |                 | NAVITECH           | 30100   |   |   |  |  |
| 1               | 10017                   | NAVITECH            | 30             |                |        |                 | NAVITECH           | 30100   |   |   |  |  |
|                 | 10018                   | NAVITECH            | 30             |                |        |                 | NAVITECH           | 30100   |   |   |  |  |
|                 | 10019                   | NAVITECH            | 30             | Corners        | Отысна |                 | NAVITECH           | 30100   |   |   |  |  |
|                 | 10020                   | NAVITECH            | 30             | Создать        | Отмена |                 | NAVITECH           | 30100   |   |   |  |  |
|                 | 10021                   | NAVITECH            | 30100          |                |        | 111015          | NAVITECH           | 30100   |   |   |  |  |
|                 | 10022                   | NAVITECH            | 30100          |                |        | 11016           | NAVITECH           | 30100   |   |   |  |  |
|                 | 10023                   | NAVITECH            | 30100          |                |        | 11017           | NAVITECH           | 30100   |   |   |  |  |
|                 | 10024                   | NAVITECH            | 30100          | N              |        | 11018           | NAVITECH           | 30100   |   |   |  |  |
|                 | 10025                   | NAVITECH            | 30100          | 13             |        | 11019           | NAVITECH           | 30100   |   |   |  |  |
|                 | 10026                   | NAVITECH            | 30100          |                |        | 11020           | NAVITECH           | 30100   |   |   |  |  |
|                 | 10027                   | NAVITECH            | 30100          |                |        | 11021           | NAVITECH           | 30100   |   |   |  |  |
|                 | 10028                   | NAVITECH            | 30100          |                |        | 11022           | NAVITECH           | 30100   |   |   |  |  |
|                 | 10020                   | NAVITECH            | 30100          |                |        | 11023           | NAVITECH           | 30100   |   |   |  |  |
|                 | 10025                   | NAVITECH            | 20100          |                |        | 11023           | NAVITECI           | 20100   |   |   |  |  |

ФОРК ИТ

#### 2.6. Порядок проверки работоспособности

Для каждого драйвера прибора и по каждому подключенному прибору ведутся файлы логов поступления телеметрии на сервер.

Проверить состояние подключенных к серверу системы приборов можно в панели администрирования.

Для мониторинга состояния/соединения бортового навигационного оборудования (БНО) с сервером приёма данных необходимо открыть интерфейс Состояние объектов, позволяющий (после авторизации под учётной записью администратора) отображать перечень учётных записей для чтения телеметрии.

При выборе учётной записи отображается информация о количестве БНО, назначенного данной учётной записи для чтения по типам (с указанием количества активных блоков в режиме реального времени) и детализация по состоянию БНО (по умолчанию всех типов с возможностью фильтрации по выбранному типу).

7

Состояние

Тип

MVT1

NAVIT

😰 Администрирование сервера приёма

¥

Логин andy

bmd

bur

kdr klt mur sibai testterr tld ucha vst\_bur vst\_kdr vst\_klt vst\_krb

vst\_mu

vst\_tld

| данных   |               |              |       |                                                                                                    |               |              |                     |                     | -                    |   |
|----------|---------------|--------------|-------|----------------------------------------------------------------------------------------------------|---------------|--------------|---------------------|---------------------|----------------------|---|
| объектов | Назначение о  | бъектов Типа | объек | гов                                                                                                    |               |              |                     |                     |                      |   |
| : 7 Пери | юд активности | (мин): 2     | Перио | д валидно                                                                                                    | сти (мин): 60 | Обновить Пои | ск по ID: 10029     | ₽ ♥ Фильт           | р по типу            |   |
|          | Bcero         | Активных     |       | Актив                                                                                                    | ID объекта    | Тип          | Подключение         | Навигация           | Строка инициализации |   |
| 5        | 3             | 2            |       | $\blacktriangleright$ $\checkmark$                                                                                                    | 10001         | NAVITECH     | 07.11.2024 18:14:08 | 07.11.2024 18:13:48 |                      |   |
| ECH      | 439           | 307          |       | ~                                                                                                    | 10002         | NAVITECH     | 07.11.2024 18:14:08 | 07.11.2024 18:13:40 |                      |   |
|          |               |              |       | ~                                                                                                    | 10003         | NAVITECH     | 07.11.2024 18:14:08 | 07.11.2024 18:14:00 |                      |   |
|          |               |              |       | ~                                                                                                    | 10005         | NAVITECH     | 07.11.2024 18:14:08 | 07.11.2024 18:13:29 |                      |   |
|          |               |              |       | 0                                                                                                    | 10006         | NAVITECH     | 01.11.2024 15:45:10 | 01.11.2024 15:44:27 |                      |   |
|          |               |              |       | ~                                                                                                    | 10008         | NAVITECH     | 07.11.2024 18:13:43 | 07.11.2024 18:12:59 |                      |   |
|          |               |              |       | <ul> <li>Image: A start of the start of the start of</li></ul> | 10009         | NAVITECH     | 07.11.2024 18:14:08 | 07.11.2024 18:13:34 |                      | 1 |
|          |               |              |       | ~                                                                                                    | 10010         | NAVITECH     | 07.11.2024 18:14:08 | 07.11.2024 18:14:05 |                      |   |
|          |               |              |       | ~                                                                                                    | 10011         | NAVITECH     | 07.11.2024 18:14:08 | 07.11.2024 18:13:05 |                      |   |
|          |               |              |       | 0                                                                                                    | 10012         | NAVITECH     | 07.11.2024 16:30:09 | 07.11.2024 16:29:50 |                      |   |
|          |               |              |       | 0                                                                                                    | 10013         | NAVITECH     | 31.10.2024 16:46:09 | 31.10.2024 16:45:13 |                      |   |
|          |               |              |       | ~                                                                                                    | 10014         | NAVITECH     | 07.11.2024 18:14:08 | 07.11.2024 18:14:03 |                      |   |
|          |               |              |       | 0                                                                                                    | 10015         | NAVITECH     | 07.11.2024 17:34:55 | 07.11.2024 17:32:46 |                      |   |
|          |               |              |       | 0                                                                                                    | 10016         | NAVITECH     | 18.10.2024 14:12:33 | 18.10.2024 14:09:10 |                      | 1 |
|          |               |              |       |                                                                                                    |               |              |                     |                     |                      |   |

07.11.2024 18:14:08 07.11.2024 18:14:02

07.11.2024 18:14:08 07.11.2024 18:13:41

07.11.2024 18:14:08 07.11.2024 18:12:44

07.11.2024 18:14:08 07.11.2024 18:13:16

07.11.2024 18:14:08 07.11.2024 18:13:29

07.11.2024 18:14:08 07.11.2024 18:12:11

07.11.2024 18:14:08 07.11.2024 18:12:23 07.11.2024 18:14:08 07.11.2024 18:14:01

07.11.2024 18:14:08 07.11.2024 18:14:05

07.11.2024 18:14:08 07.11.2024 18:12:48

07.11.2024 18:14:08 07.11.2024 18:13:23

07.11.2024 17:43:15 07.11.2024 17:41:52

07.11.2024 18:14:08 07.11.2024 18:12:32 07.11.2024 18:14:08 07.11.2024 18:14:02

07.11.2024 18:08:49 07.11.2024 18:08:24

NAVITECH

NAVITECH

NAVITECH

NAVITECH

NAVITECH

NAVITECH

NAVITECH

NAVITECH

NAVITECH

NAVITECH

NAVITECH

NAVITECH

NAVITECH

NAVITECH

NAVITECH

Поле Статус характеризует состояние бортового блока:

> 5 bho не на связи с сервером приёма данных (или никогда не был на связи с сервером);

10017

10018 10019

10020

10021 10022

10023

10024

10025

10026

V 10027 10028

10029

10030

10031

> 5 БНО на связи с сервером приёма данных и передает достоверные навигационные

данные;

▷ ▲ БНО на связи с сервером приёма данных и передает недостоверные навигационные данные.

Поле ID отображает уникальный идентификатор БНО.

Поле **Тип** отображает тип БНО.

Поле Подключение отображает дату и время последнего подключения БНО к серверу.

Поле Навигация отображает дату и время последних достоверных координат от БНО.

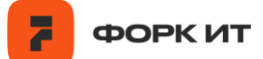

# 3. Эксплуатация, техническое обслуживание, ремонт и хранение компонентов

системы

Специального регламентного обслуживания Система не требует.

Контроль над используемым дисковым пространством БД осуществляется штатными

средствами администрирования системы и СУБД.

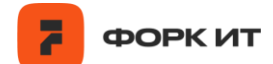

### 4. Действия при возникновении ошибок и неполадок

В случае возникновения любой критической ошибки при использовании системы, требуется зафиксировать условия возникновения ошибки и связаться с разработчиком.

Критической ошибкой в Системе является любая невозможность использования основного функционала.